## Establecer la fuente predeterminada en Outlook

Outlook (nuevo)

1. Haga clic en configuración en la barra superior de Outlook.

| 111 |            | K          |       |     |              | -                      | Ę                                      | } | Ģ  | Q      | ŝ     | Q | 0   | × |
|-----|------------|------------|-------|-----|--------------|------------------------|----------------------------------------|---|----|--------|-------|---|-----|---|
|     |            |            |       |     | Grou<br>2:30 | ip Rebrand<br>PM Micro | ling - SharePoin.<br>soft Teams Meeti. |   | Ca | lendar | To Do | 2 | 53  | × |
| 5   | <b>□</b> ~ | $\Diamond$ | (L) ~ | 🖬 ~ | Ð            | 5                      |                                        | ~ | -  |        |       |   | L L |   |

2. Seleccione «Correo» en el lado izquierdo.

| Settings          | Email accounts    | Email accounts                                                                             |  |  |  |
|-------------------|-------------------|--------------------------------------------------------------------------------------------|--|--|--|
| Q Search settings | Automatic replies | You can switch between your accounts linked in Outlook, add accounts, and delete accounts. |  |  |  |
| Accounts          | Signatures        | + Add account                                                                              |  |  |  |
| ති General        | Mobile devices    |                                                                                            |  |  |  |
| 🖂 Mail            | Storage           | Harry.Fowler@vpsgroup.com                                                                  |  |  |  |
| 📰 Calendar        |                   |                                                                                            |  |  |  |
| es People         |                   |                                                                                            |  |  |  |

3. Elija «Redactar y responder» en el menú desplegable.

| Settings          | Layout                 | Compose and reply                                                                 |
|-------------------|------------------------|-----------------------------------------------------------------------------------|
| Q Search settings | Compose and reply      |                                                                                   |
|                   | Smart suggestions      | Message format                                                                    |
| e Accounts        | Attachments            | Choose whether to display the From and Bcc lines when you're composing a message. |
| දිරි General      | Rules                  | Always show Bcc                                                                   |
| Mail              | Conditional formatting | Always show From                                                                  |
| 📰 Calendar        | Sweep                  | Compose messages in $ $ HTML $\vee  $ format                                      |
| 89 People         | Junk email             |                                                                                   |
|                   | Quick steps            | Arial $\sim$ 11 $\sim$ <b>B</b> $I \cup$ $\clubsuit$ $\sim$                       |
|                   | Customize actions      | Messages you write will look like this by default.                                |
|                   | Message handling       | You can also change the format of your messages in the new message window.        |

## 4. Cambie la fuente aquí a Arial y el tamaño a 11.

| Settings                                                                          | Layout                                                | Compose and reply                                                                                                    |  |  |  |  |
|-----------------------------------------------------------------------------------|-------------------------------------------------------|----------------------------------------------------------------------------------------------------|--|--|--|--|
| <ul> <li>Q Search settings</li> <li>Q Accounts</li> <li>Image: General</li> </ul> | Compose and reply Smart suggestions Attachments Rules | Message format<br>Choose whether to display the From and Bcc lines when you're composing a message.                                                                                                    |  |  |  |  |
| Mail<br>Calendar<br>Sg People                                                     | Conditional formatting<br>Sweep<br>Junk email         | ☐ Always show From<br>Compose messages in HTML ∨ format                                                                                                    |  |  |  |  |
|                                                                                   | Quick steps<br>Customize actions<br>Message handling  | Arial $\checkmark$ 11 $\checkmark$ $B$ $\mathcal{I}$ $\sqcup$ $\blacktriangle$ Messages you write will look like this by default.You can also change the format of your messages in the new message window. |  |  |  |  |

5. Presione Guardar en la parte inferior derecha de la pantalla.

| Settings                                                                                                    | Layout                                                                                                    | Compose and reply                                                                                                    |
|----------------------------------------------------------------------------------------------------|----------------------------------------------------------------------------------------------------|----------------------------------------------------------------------------------------------------|
| Q. Search settings       Q. Accounts       Image: Second setting setting | Compose and reply<br>Smart suggestions<br>Attachments<br>Rules<br>Conditional formatting<br>Sweep<br>Junk email<br>Quick steps<br>Customize actions<br>Message handling<br>Forwarding<br>Retention policies<br>Groups | Message format   Choose whether to display the From and Bcc lines when you're composing a message.   Always show Bcc   Always show From   Compose messages in HTML > format   Arial   You can also change the format of your messages in the new message window.   Pop-out settings |
|                                                                                                    |                                                                                                    | Distance                                                                                                    |

## **Outlook Classique**

1. Seleccione «Archivo» en la esquina superior izquierda de la pantalla.

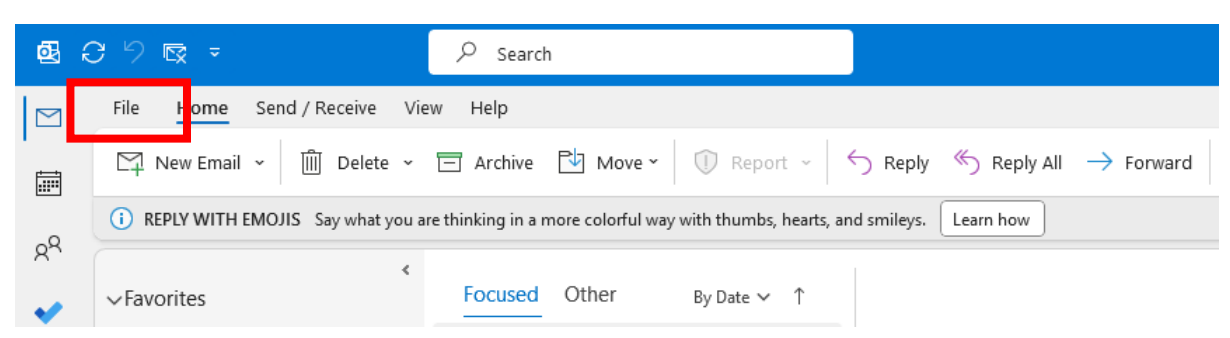

2. Seleccione «Opciones» en la esquina inferior izquierda de la pantalla.

| e                                    | Account Info              | ormation                                                                                                    |  |  |
|--------------------------------------|---------------------------|----------------------------------------------------------------------------------------------------|--|--|
| C Info<br>Open & Export              | Harry.Fowl<br>Microsoft E | er@vpsgroup.com<br>ixchange                                                                                                    |  |  |
| Save As<br>Save Attachments<br>Print | Account<br>Settings ~     | Account Settings<br>Change settings for this account or set up more<br>connections.<br>Access this account on the web.<br><u>https://outlook.office365.com/owa/vpsgrou</u><br><u>Get the Outlook app for iOS or Android.</u> |  |  |
| Office Account<br>Feedback           | Automatic<br>Replies      | Automatic Replies (Out of Office)<br>Use automatic replies to notify others that you ar<br>not available to respond to email messages.                                                                                       |  |  |
| Options<br>Exit                      | Tools                     | Mailbox Settings<br>Manage the size of your mailbox by emptying De                                                                                                    |  |  |

3. Seleccione «Correo» en la esquina superior izquierda de la pantalla.

| Outlook Options           |                                                                                                    | ?                            | ×   |
|---------------------------|----------------------------------------------------------------------------------------------------|------------------------------|-----|
| General                   | Change the settings for messages you create and receive.                                                                                     |                              | î   |
| Mail<br>Calendar          | Compose messages                                                                                                    |                              | Ш   |
| Groups<br>People<br>Tasks | Change the editing settings for messages.<br><u>C</u> ompose messages in this format: HTML →<br>Show <u>t</u> ext predictions while typing ① | <u>E</u> ditor Options       |     |
| 4. Seleccio               | one «Papel de carta y fuentes».                                                                                                    |                              |     |
| $A^a$ Use station         | nery to change default fonts and styles, colors, and backgrounds.                                                                            | Stationery and <u>F</u> onts | ; ] |
| Outlook panes             |                                                                                                    |                              |     |

5. Seleccione «Fuente» para las 3 casillas de texto de ejemplo y configure la fuente en Arial y el tamaño en 11. Una vez que haya terminado, haga clic en «Aceptar».

| Signatures and St | ationery                          |                                    |             |             | ?  | ×    |
|-------------------|-----------------------------------|------------------------------------|-------------|-------------|----|------|
| E-mail Signature  | Personal Sta                      | tionery                            |             |             |    |      |
| Theme or statione | ry for new HTN                    | ML e-mail message                  |             |             |    |      |
| Theme             | No theme of                       | currently selected                 |             |             |    |      |
| Font: Use then    | ne's font                         |                                    |             |             |    | ~    |
| New mail message  | es                                |                                    |             |             |    |      |
| <u>F</u> ont      |                                   |                                    | Sample Text |             |    |      |
| Replying or forwa | rding message                     | 5                                  |             |             |    |      |
| F <u>o</u> nt     |                                   |                                    | Sample Text | 1. <u> </u> |    |      |
| Mark my cor       | nn ents with:<br>old r when reply | Harry Fowler<br>ying or forwarding |             |             |    |      |
| Fo <u>n</u> t     |                                   | xt messages                        | Sample Text |             |    |      |
|                   | Get si                            | gnature templates                  |             |             |    |      |
|                   |                                   |                                    |             |             |    |      |
|                   |                                   |                                    |             | ОК          | Ca | ncel |